## Update Your SVS Account to Match Your ABS Account

**Update your SVS account to exactly match your ABS account as follows**. It is recommended you update your SVS account to match your ABS account. Updating your ABS account instead of your SVS account may lead to a delay in the transfer of your CME to the ABS.

- 1. <u>Click here and login</u> with your SVS credentials.
- 2. Click "Edit" at the bottom of the "Demographics Information" section:

| Demographics Information*                                        |
|------------------------------------------------------------------|
| Gender:"                                                         |
| Ethnicity:*                                                      |
| Profession:*                                                     |
| Other                                                            |
| SVS Staff                                                        |
| Birthdate (MM/DD/YYYY):*                                         |
| Are you Board Certified through the American Board of Surgery?:* |
| ABS Board ID:                                                    |
| Practice Type:*                                                  |
| Practice Start Year (YYYY):*                                     |
| Degree 1:*                                                       |
| No Degree                                                        |
| Degree 2:                                                        |
| Degree 3:                                                        |
| Military Service:                                                |
| ЕЛЦ                                                              |

- a. Review/update the following fields in your SVS account to match your ABS account:
  - i. Birthdate (just month and day need to match)
  - ii. ABS Board ID # (preceding zeros can display or not display & still match). To see this field, you must answer "Yes" to the "Are you Board Certified through the America Board of Surgery" question.
- b. Review/update these other SVS required questions:

- i. Gender
- ii. Ethnicity
- iii. Profession (must be Physician, Vascular Trainee, or General Surgery Resident to update ABS Board ID)
- iv. Practice Type and Start Year
- v. Degree 1
- c. Click Update
- 3. Click "Edit" at the bottom of the "Contact Information" section:

## Contact Information\*

- a. Review/update the following in your SVS account to match your ABS account. **They must** match exactly or your credit will not transfer to the ABS.
  - i. First Name
  - ii. Last Name
- b. Click Update